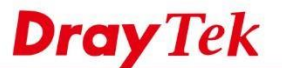

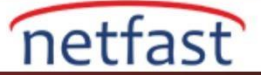

### **Bandwidth Limit Nasıl Kullanılır?**

Internet gateway olarak. VigorRouter ayrıca, her müşterinin kullanabileceği bant genişliği miktarını sınırlayarak tüm müşterilerin tüm bandwith kaynaklarnı işgal etmesini önleyebilen Bandwidth Limit özelliğini de sunmaktadır.

### **DrayOS**

Bandwidth kullanımını kontrol etmek için router,genel düzenlemenin the default limit ,IP tabanlı policylerin the limitation list ,yalnızca çok sayıda oturum kullanan istemciye uygulanacak Smart Bandwidth Limit sunar.Bu makalede ayrıca aralarındaki the priority ,daha fazla esneklik için Auto Adjustment seçeneği ve Bandwidth Limit açmak/kapatmak için Time Schedule kullanımı açıklanmaktadır.

Bandwidth Limit kuralları eklemek için, Bandwidth Management >> Bandwidth Limit bölümüne gidin.Bandwidth Limit'de üç ana bölüm vardır:Default Limit (Overall Regulation),Limitation List ve Smart Bandwidth Limit .Bunlardan herhangi birini kullanmak için önce Bandwidth Limit etkinleştirmeyi unutmayın.

| IPv4                   | IPv6             |                |        |                   |
|------------------------|------------------|----------------|--------|-------------------|
| 🖲 Enable) 🔍 Disab      | le 🔲 IP Routed S | Subnet         |        |                   |
| efault Limit (Per User | )                |                |        |                   |
| X Limit: 200           | Kbps V RX Lim    | it: 800 Kbps 🔻 |        |                   |
|                        |                  |                |        |                   |
| imitation List         |                  |                |        |                   |
| .ndex Start IP/Gro     | Jup              | End IP/Object  | TX lim | it RX limit Share |
|                        |                  |                |        |                   |
|                        |                  |                |        |                   |
|                        |                  |                |        |                   |

# **Default Limit**

Bandwidth Management >> Bandwidth Limit

Bu genel düzenlemedir. Tüm LAN istemcileri için bir sınır belirlemek için buradaki değeri girin. Not:"0" sınırsız demektir. Bu nedenle, Bandwidth Limit etkinleştirmek, ancak sadece Limitation List kullanmak istiyorsanız, buraya "0" grmelisiniz.

Örneğin ,aşağıdaki yapılandırma tüm müşterilerin badwidth kullanımını 2000 Kbps yüklemeye ve 8000 Kbps indirmeye sınırlayacaktır.

| IPv4                  | IPv6                    |         |             |                  |
|-----------------------|-------------------------|---------|-------------|------------------|
| 🖲 Enable 🔍 Disa       | able 🔲 IP Routed Subnet |         |             |                  |
| Default Limit (Per Us | er)                     |         |             |                  |
| TX Limit: 2000        | Kbps • RX Limit: 8000   | Kbps 🔻  |             |                  |
| Limitation List       |                         |         |             | (Max. 10 entries |
| Index Start TR/G      | roup End TP             | /Object | TX limit PX | limit Share      |

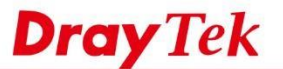

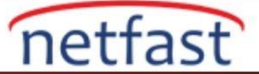

## **Limitation List**

Network Administrator, burada belirli bir LAN istemcisi için bandwidth policy ekleyebilir.Her IP'ye girilen bandwidth vermek için "Each" seçeneğini veya bir grup LAN iştemcisi için toplam badwidth vermek için "Shared" seçin.

Örneğin, aşağıdaki yapılandırmanın iki kuralı vardır.Dizin 1,192.168.1.10 ile 192.168.1.15 arasındaki 6 IP'nin her birinin indirme ve yükleme için 100 Kbps'si vardır.Dizin 2,192.168.1.20'den 192.168.1.25'e kadar 6 IP,1000 Kbps indirme ve yükleme işlemini paylaşacaktır.

| Inde          | x Start IP/Group                                                                                                    | End IP/Object                     | TX limit   | RX limit     | Share 🔺 |
|---------------|----------------------------------------------------------------------------------------------------|-----------------------------------|------------|--------------|---------|
|               | 192.168.1.10                                                                                                    | 192.168.1.15                      | 100K       | 100K         | N       |
| 2             | 192.168.1.20                                                                                                    | 192.168.1.25                      | 1000K      | 1000K        | Y       |
|               |                                                                                                    |                                   |            |              |         |
|               |                                                                                                    |                                   |            |              |         |
|               |                                                                                                    |                                   |            |              |         |
|               |                                                                                                    |                                   |            |              | -       |
| Add E         | Entry By: 🖲 IP Range 🔘 II                                                                                                    | P Object Start IP: 192.168.1.20 1 | End IP: 19 | 2.168.1.25 💈 |         |
| ∖dd E<br>◎ Ea | Entry By:  IP Range  If the second second seco                                                                                                    | P Object Start IP: 192.168.1.20   | End IP: 19 | 2.168.1.25   | •       |
| Add E         | intry By:  IP Range  II Range  II International II International III International II International II International II Inter | P Object Start IP: 192.168.1.20   | End IP: 19 | 2.168.1.25   |         |

### **Smart Bandwidth Limit**

"Smart Bandwidth Limit ",yalnızca oturum numarası tanımlanmış değeri aşan istemciye (muhtemelen Peer-to-peer paylaşım),diğerleri ise varsayılan sınırda belirtilen bandwidt sahipken, bandwidth limitini uygulamak için kullanlır. Örneğin,aşağıdaki ayar yükleme için 200 Kbps 'e kadar bir iletim sınırını ve 1000'den fazla oturum kullanan LAN istemcisine 800Kbps indirmeyi düzenleyecektir.

| Auto-Adjustmen | [                           |                        | where the second based | and the second the balance |
|----------------|-----------------------------|------------------------|------------------------|----------------------------|
| Anow user u    | o use more bandwidth th     | an the assigned limit  | when there are band    | widen available.           |
| Smart Bandwidt | Limit                       |                        |                        |                            |
| Apply the h    | low limit to ucore pot in : | imitation List and us  | or more than 1000      | cossions                   |
| a Apply the b  | now inflic to users not in  | Limitation List and us | ser more than 1000     | Sessions                   |

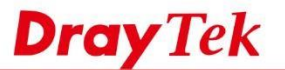

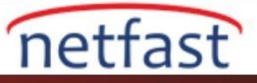

# Her Yöntemin Önceliklendirilmesi

Specific Limitation bandwidth daha iyi kullanmak için,toplam bandwidth hala yeterli olduğunda müşterilerin daha fazla bandwidth elde etmesini sağlamak için kullanılabilir bandwidth auto adjustment allow seçeneğini etkinleştirin.

|                    | Ac                            | dd Edit Delete        | ]                 |               |  |
|--------------------|-------------------------------|-----------------------|-------------------|---------------|--|
| uto-Adiustment     |                               |                       |                   |               |  |
| Allow user to use  | e more bandwidth than the     | assigned limit when   | there are bandwid | th available. |  |
| nant Bandwidth Lin | 'n                            |                       |                   |               |  |
| Apply the below    | limit to users not in Limital | tion List and user mo | re than 1000      | sessions      |  |
|                    |                               |                       |                   |               |  |
|                    |                               |                       |                   |               |  |

# Zamanlamayla Etkinleştir

Bandwidth limitini yalnızca yoğun saatlerde uygulayabilirsiniz.

1. Bandwidth limit için bir zamanlama ayarlamak için "Schedule Profile." 'a tıklayın.

| Schedu                                   | e. cuire                                                                       | The System Time 2019 Apr 24 W                                                                          | eu 9.24.30                                                             | <u>System time set</u>                | Set to Factory Delau          |
|------------------------------------------|--------------------------------------------------------------------------------|----------------------------------------------------------------------------------------------------|------------------------------------------------------------------------|---------------------------------------|-------------------------------|
| Index                                    | Enable                                                                         | Comment                                                                                                | Time                                                                   |                                       | Frequency                     |
| 1                                        |                                                                                | midnight                                                                                               |                                                                        | 23:59                                 | Sun.                          |
| 2                                        |                                                                                |                                                                                                    |                                                                        |                                       | Sun.                          |
| 3                                        |                                                                                |                                                                                                    |                                                                        |                                       | Sun.                          |
| 4                                        | 0                                                                              |                                                                                                    |                                                                        |                                       | Sun.                          |
| -                                        | -                                                                              |                                                                                                    |                                                                        |                                       | Sun.                          |
| gun bi                                   | r dizin                                                                        | seçin.                                                                                                 |                                                                        |                                       |                               |
| gun bi                                   | r dizin                                                                        | seçin.                                                                                                 |                                                                        |                                       |                               |
| gun bi<br>Auto                           | r dizin<br>Adjustm                                                             | seçin.<br>ent<br>er to use more bandwidth tha                                                          | n the assigned limit wh                                                | en there are bandwi                   | idth available.               |
| un bi<br>Auto<br>Ø A                     | r dizin<br>Adjustm<br>Ilow use                                                 | ent<br>r to use more bandwidth tha                                                                     | an the assigned limit wh                                               | en there are bandwi                   | idth available.               |
| gun bi                                   | r dizin<br>Adjustm<br>Ilow use<br>t Bandwi                                     | ent<br>r to use more bandwidth tha<br>idth Limit                                                       | in the assigned limit wh                                               | en there are bandwi                   | idth available.               |
| Auto<br>Smar                             | r dizin<br>Adjustm<br>Illow use<br>t Bandwi<br>pply the                        | ent<br>or to use more bandwidth that<br>idth Limit<br>below limit to users not in L                    | in the assigned limit wh                                               | en there are bandwi<br>more than 1000 | idth available.               |
| Auto<br>Smar<br>D<br>T                   | r dizin<br>Adjustm<br>Ilow use<br>t Bandwi<br>pply the<br>( Limit :            | ent<br>r to use more bandwidth tha<br>idth Limit<br>below limit to users not in L<br>200 Kbps ▼ RX Lim | in the assigned limit wh<br>imitation List and user<br>it : 800 Kbps V | en there are bandwi<br>more than 1000 | idth available.               |
| Auto<br>Ø A<br>Smar<br>Ø A<br>T><br>Time | r dizin<br>Adjustm<br>Ilow use<br>t Bandwi<br>pply the<br>( Limit :<br>Schedul | ent<br>idth Limit<br>200 Kbps T RX Lim                                                                 | in the assigned limit wh<br>imitation List and user<br>it : 800 Kbps T | en there are bandwi<br>more than 1000 | idth available.<br>] sessions |

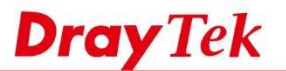

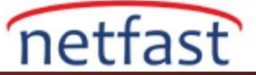

## 3. Schedule profilini aşağıdaki gibi ayarlayın,

- Enable Schedule Setup kontrol edin.
- Kimlik için Profile Name girin.
- Start Date, Start Time, ve Duration time düzenleyin.
- How Often, düzenleyin,
- Ayarları kaydetmek için OK'a tıklayın. Applications >> Schedule

| chedule Setup               |                             |  |
|-----------------------------|-----------------------------|--|
| Comment                     | evening                     |  |
| Start Date (yyyy mm dd)     | 2000 - 1 - 1 -              |  |
| Start Time (hh:mm)          | 18 • : 0 •                  |  |
| Duration Time (hh:mm)       | 6 V: 0 V                    |  |
| End Time (hh:mm)            | 00 : 00 (over night)        |  |
| Action                      | Force On 🔻                  |  |
| How Often                   |                             |  |
| Once                        |                             |  |
| ● Weekdays<br>□ Sun ♥ Mon ♥ | Tue 🕏 Wed 🖻 Thu 🖻 Fri 🔲 Sat |  |
|                             |                             |  |

4. Bandwidth Management >> Bandwidth Limit'e geri dönün, Time Schedule bölümüne gidin. Schedule profili dizinini doldurun. Ardından, ayarları kaydetmek için OK'a tıklayın, ardından yalnızca Schedule profilinde belirtilen süre boyunca Bandwidth Limit uygulanacaktır.

| Apply the belo | ow limit to us | sers n | ot in Limitat | tion List | t and user i | more t | than 1000 | sessions |   |
|----------------|----------------|--------|---------------|-----------|--------------|--------|-----------|----------|---|
| TX Limit : 200 | Kbps           | ▼ R    | X Limit : 80  | 00        | Kbps 🔻       |        |           |          |   |
|                |                |        |               |           |              |        |           |          | _ |
|                |                |        |               |           |              |        |           |          |   |
| Time Schedule  |                | _      |               |           |              |        |           |          |   |

#### Note:

1. Use "0" for TX/RX Limit for unlimited bandwidth.

2 Available handwidth is calculated according to the maximum handwidth detected or the Line Sneed defined in WAN

### Her ana bilgisayarın bandwidth kullanımını Data Flow Monitor'den denetleyin

Diagnostics >> Data Flow Monitor'e git, Enable Data Flow Monitor kontrol et ve bununla birlikte her IP'nin geçerli indirme/yükleme hızını ve sınırlamalarını görebileceksiniz.

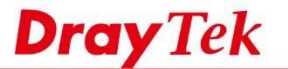

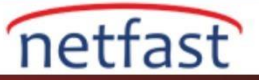

#### Diagnostics >> Data Flow Monitor

### Enable Data Flow Monitor

|                        | Refresh Second                                                        | s: 10 💌 Page: 1 💌                                                                                                    | 1                                                                                                    | Refresh                                                                                                    |
|------------------------|-----------------------------------------------------------------------|----------------------------------------------------------------------------------------------------|----------------------------------------------------------------------------------------------------|----------------------------------------------------------------------------------------------------|
| IP Address             | TX rate(Kbps)                                                         | RX rate(Kbps) V                                                                                                    | Sessions                                                                                                    | Action                                                                                                    |
| 192.168.21.10_OWNER-PC | 99 / 1024                                                             | 1603 / 1024+                                                                                                    | 146                                                                                                    | Block                                                                                                    |
| 192.168.21.11_TA001216 | 100 / 1024                                                            | 1385 / 1024+                                                                                                    | 96                                                                                                    | Block                                                                                                    |
|                        |                                                                       |                                                                                                    |                                                                                                    |                                                                                                    |
|                        |                                                                       |                                                                                                    |                                                                                                    |                                                                                                    |
|                        | <u>IP Address</u><br>192.168.21.10_OWNER-PC<br>192.168.21.11_TA001216 | IP Address         TX rate(Kbps)           192.168.21.10_OWNER-PC         99 / 1024           192.168.21.11_TA001216         100 / 1024 | Refresh Seconds: 10 Page: 1         IP Address       TX rate(Kbps)       RX rate(Kbps) ×         192.168.21.10_OWNER-PC       99 / 1024       1603 / 1024+         192.168.21.11_TA001216       100 / 1024       1385 / 1024+ | Refresh Seconds: 10 Page: 1           IP Address         TX rate(Kbps)         RX rate(Kbps)         Sessions           192.168.21.10_OWNER-PC         99 / 1024         1603 / 1024+         146           192.168.21.11_TA001216         100 / 1024         1385 / 1024+         96 |

**NOT**:Rate numarasının arkasındaki "+" sembolü,Auto Adjustment kullanımda olduğu anlamına gelir;toplam bandwidth hala yeterliyse,kullanıcıların sınırdan daha fazla bandwidth kullanmasına izin verin.

# LİNUX

1. Bandwidth Management>>Bandwidth Limit'e gidin, yapılandırmaya başlamak için Add'e tıklayın.

|                                                                                                    | -                                             | <u>111</u> 1                                                                                                    |                                                                                                    |                |                                |      |
|----------------------------------------------------------------------------------------------------|-----------------------------------------------|----------------------------------------------------------------------------------------------------|----------------------------------------------------------------------------------------------------|----------------|--------------------------------|------|
| 🕼 Add 🔀 Edit 🛽                                                                                                    | 🔟 Delete  😭                                   | Move Up 😽 Move Dow                                                                                                    | n 🕻 Rename 🤇                                                                                       | Refresh        |                                |      |
| Profile 1                                                                                                    | Enable                                        | RX Limit (Kbps)                                                                                                    | TX Limit (Kbps)                                                                                    | Mode           | Source IP Object               | Sour |
|                                                                                                    |                                               |                                                                                                    |                                                                                                    |                |                                |      |
|                                                                                                    |                                               |                                                                                                    |                                                                                                    |                |                                |      |
| Default TX Limit :                                                                                                 | 0                                             | © Kbps                                                                                                    | • Mbps                                                                                             |                |                                |      |
| Default TX Limit :<br>Default RX Limit :                                                                           | 0                                             | <ul> <li>Kbps</li> <li>Kbps</li> </ul>                                                                                                    | <ul><li>Mbps</li><li>Mbps</li></ul>                                                                |                |                                |      |
| Default TX Limit :<br>Default RX Limit :<br>Enable Smart I                                                         | 0<br>0<br>Bandwidth Limi                      | Kbps     Kbps     Ktps     t (Will apply to the LAN IP                                                                                                    | <ul> <li>Mbps</li> <li>Mbps</li> <li>Mbps</li> <li>not in Limitation List</li> </ul>               | whose session  | number exceeds the thresh      | old) |
| Default TX Limit :<br>Default RX Limit :<br>Enable Smart I<br>Sessions Thresho                                     | 0<br>0<br>Bandwidth Limi                      | Kbps     Kbps     Ktps     Ktp     Ktp     Ktp | Mbps     Mbps     Mtitation List                                                                   | whose session  | ,<br>number exceeds the thresh | old) |
| Default TX Limit :<br>Default RX Limit :<br>Default RX Limit :<br>Enable Smart I<br>Sessions Thresho<br>TX Limit : | 0<br>0<br>Bandwidth Limi<br>id : 1000<br>5000 | Kbps     Kbps     tr     (Will apply to the LAN IP     (Will apply to the Kbps                                                                                                    | <ul> <li>Mbps</li> <li>Mbps</li> <li>Mbps</li> <li>not in Limitation List</li> <li>Mbps</li> </ul> | ,whose session | ,<br>number exceeds the thresh | old) |

2. Yeni kuralı aşağıdaki gibi ayarlayın,

- a. Profile Name girin.
- b. Enable kontrol edin.
- c. TX(yükleme) Limit ve RX(indirme) Limit özelleştirin
- d. Each veya Shared Mode seçin.(Each:Her bir LAN istemcisi için Bandwidh Limit;Shared:Total)
- e. Bir grup LAN istemcisi için Bandwidth Limit
- f. Source target gidin ve bu kurala uyması gereken IP adresini belirlemek için "+" simgesine tıklayın.
- g. Kaydetmek için Apply'a tıklayın.

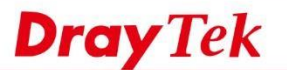

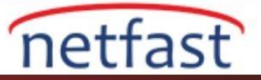

| TX  | Enable Limit: 2000 | <ul><li>Kbps</li><li>Kbps</li></ul> | ) Mbps<br>Mbps                          |                |               |             |     |
|-----|--------------------|-------------------------------------|-----------------------------------------|----------------|---------------|-------------|-----|
| no  | Mode:      e Each  | category the case of 'Am            | / is annlied                            |                |               |             |     |
|     | Firewall Objects   | category, and cade of Any           | in approv                               |                |               |             |     |
| - ( | eneral target      |                                     |                                         |                |               |             |     |
|     | Time Object        |                                     |                                         |                |               |             |     |
| ▶   | Time Group         |                                     |                                         |                |               |             |     |
| - • | ource target       |                                     |                                         |                |               |             |     |
| 4   | Source IP Object   |                                     | 191 - C C C C C C C C                   |                |               | (51 m) - 24 |     |
|     | Profile            | Address Type                        | Start IP Address                        | End IP Address | Subnet Mask   | Edit        |     |
|     | 🕅 bbc              | Subnet                              | ALC: NO ONLY                            |                | 255.255.255.0 | ×           |     |
|     | 🔲 test             | Single                              | 1 · · · · · · · · · · · · · · · · · · · |                |               | ×           | -   |
|     | 25                 | Single                              | Doctor Barry                            |                |               | ×           |     |
|     | Z Tost             | Sinale                              | 192.168.1.10                            |                |               | ×           | (P) |

- 3. Bandwidth Limit, LAN istemcilerinin bandwidth kullanımını yalnızca belirli bir zamanda kısıtlamak için bir zamanlamayla da kullanılabilir:
  - a. Generate target >> Time Object'e git.
  - b. Bir zaman nesnesi oluşturmak için "+" simgesine tıklayın.
  - c. Profile name, frequency, Start Time, ve End Time ayarlayın
  - d. Kaydetmek için Apply'a tıklayın.

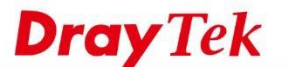

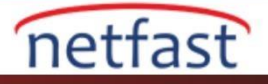

| Profile                                         |                                        |                           |                                                                        |                                                                                                    |      |          |      | -× |
|-------------------------------------------------|----------------------------------------|---------------------------|------------------------------------------------------------------------|----------------------------------------------------------------------------------------------------|------|----------|------|----|
| Profile :<br>TX Limit :<br>RX Limit :<br>Mode : | Test<br>Enable<br>2000<br>2000<br>Each | Kbp     Kbp     Shared    | s 🕜 Mbps<br>s 🔵 Mbps                                                   |                                                                                                    |      |          |      |    |
| lf no object                                    | is selected in                         | a category, the case of ' | Time Object                                                            | _ X                                                                                                    |      |          |      |    |
| Firew<br>general                                | vall Objects<br>I target               |                           | Profile :                                                              | Test                                                                                                    | -    |          |      |    |
| 🔺 Time                                          | Object                                 |                           | Frequency                                                              | Weekdays 👻                                                                                                    |      |          |      |    |
| F                                               | Profile                                | Frequency                 | Start Date :<br>Start Time :<br>End Date :<br>End Time :<br>Weekdays : | 2016-02-04         III           Hour         Min         Sec           01         01         V           2016-02-04         III           Hour         Min         Sec           23         59         59           Mon, Tue, Wed         Y | Time | Weekdays | Edit |    |
| ▶ Time                                          | Group                                  |                           |                                                                        | 🗎 Apply 🐼 Cancel                                                                                                    |      |          |      |    |

- 4. Ayrıca, belirtilmemiş diğer LAN istemcilerinde kısıtlamalar uygulamak için Default TX/RX Limit etkinleştirebilirsiniz.
- 5. Smart Bandwidth Limit ,belirtilmemiş LAN istemcilerinin bandwidth yalnızca oturum numaralarının eşiğin üzerindeyken kısıtlamasını da sağlayabiliriz.

| 1024                | Kbps Mbps                                                                               |                                                                                                    |
|---------------------|-----------------------------------------------------------------------------------------|----------------------------------------------------------------------------------------------------|
| 1024                | 🔘 Kbps 💿 Mbps                                                                           |                                                                                                    |
| ndwidth Limit (Will | apply to the LAN IP not in Limitation List, whose session number exceeds the threshold) |                                                                                                    |
| 1000                |                                                                                         |                                                                                                    |
| 500                 | Kbps Mbps                                                                               |                                                                                                    |
| 500                 | Kbps Mbps                                                                               |                                                                                                    |
|                     |                                                                                         |                                                                                                    |
|                     | H Ar                                                                                    | ply 🙆 Cancel                                                                                                    |
|                     | 1024<br>1024<br>1000<br>500<br>500                                                      | 1024       • Kbps • Mbps         1024       • Kbps • Mbps         1024       • Kbps • Mbps         10width Limit       Will apply to the LAN IP not in Limitation List, whose session number exceeds the threshold)         1000       • Kbps • Mbps         500       • Kbps • Mbps         500       • Kbps • Mbps         500       • Kbps • Mbps |

# Veri Akışı İzleyicisi

Her bir müşterinin bandwidth kullanımını kontrol etmek için, Diagnostics >> Data Flow Monitor gidin ve monitörü etkinleştirin,ardından iletim hızını kontrol edebiliriz.

| Da                                                                                                    | ata Flow Monitor Service U | Jsage Monitor Pack | et Monitor     |            |            |          |            |  |  |
|----------------------------------------------------------------------------------------------------|----------------------------|--------------------|----------------|------------|------------|----------|------------|--|--|
| 🗹 Enable Dataflow Monitor 🗹 🎕 Chart 🔹 🖲 Recent 1 Hour 🕜 Recent 24 Hours 🕜 Recent 7 Days Auto Refresh : 1 Minute 🔍 🖍 Refresh |                            |                    |                |            |            |          |            |  |  |
|                                                                                                    | IP Address                 | RX Rate (Kbps)     | TX Rate (Kbps) | RX Bytes   | TX Bytes   | Sessions | Block Time |  |  |
|                                                                                                    | 192.168.39.130             | 0/1048576          | 0/1048576      | 66.43 (KB) | 82.77 (KB) | 45       |            |  |  |
|                                                                                                    |                            |                    | 4 140 10570    | 2 20 (KP)  | 62.54 (KB) | 37       |            |  |  |
|                                                                                                    | 192.168.39.11 [DrayTek]    | 0/10485/6          | 1/10485/0      | 3.20 (ND)  | 02.04 (10) | 31       |            |  |  |